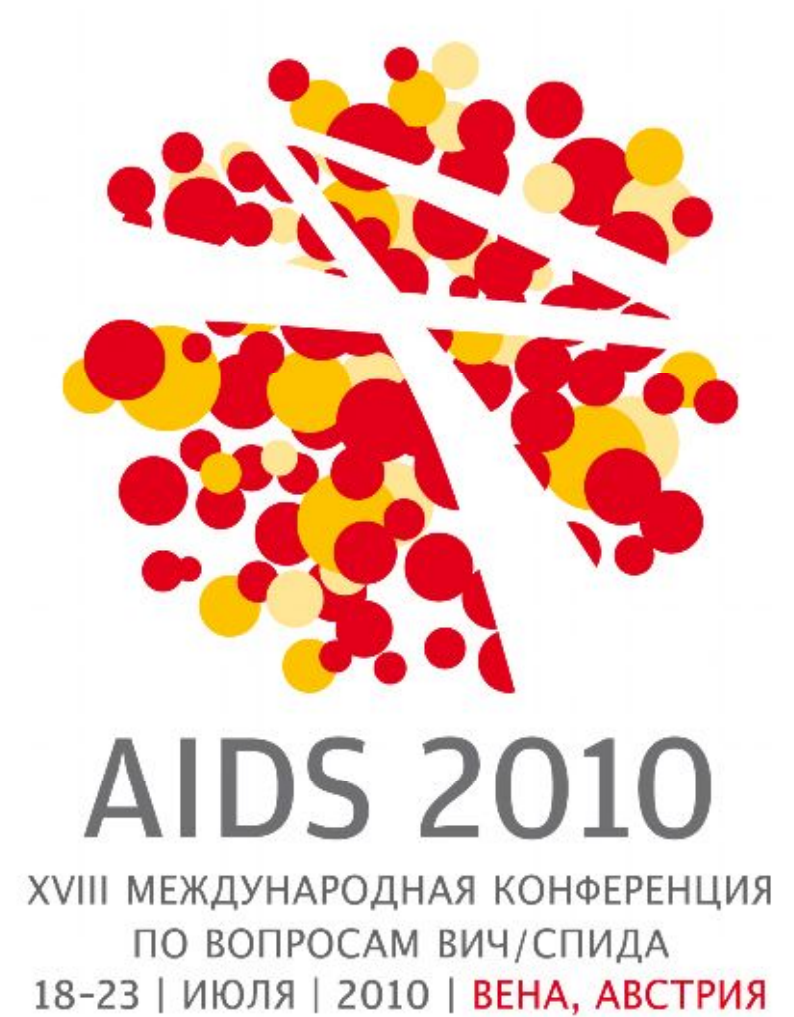

Права человека - здесь и сейчас

Пошаговое руководство для подачи тезисов на конференцию AIDS 2010

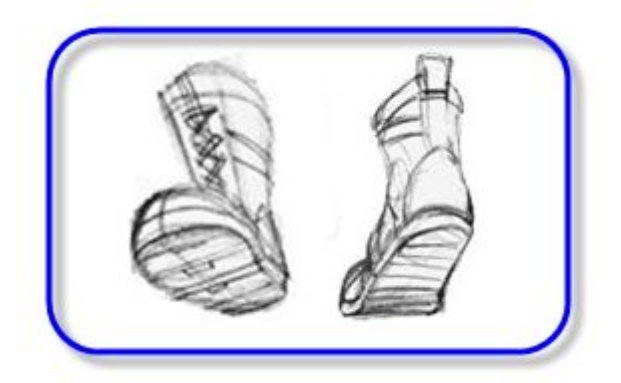

Шаг 0: Перед тем как приступать к подаче тезисов на XVIII Международную конференцию по вопросам ВИЧ/СПИДа (AIDS 2010), мы рекомендуем заранее подготовить ответы на некоторые важные вопросы онлайн-формы. Для заполнения формы необходимо отобразить следующее:

## 1. Название Ваших тезисов:

- оно должно быть кратким и максимально полно характеризовать Ваши тезисы;

- желательно не писать название длиннее 15 слов, но программа допускает ввод до 100 слов.

#### 2. Текст тезисов в такой структуре:

#### <u>Для представителей научной сферы</u>

Background – это поле для обозначения цели и задачи исследования. Вы можете описать гипотезу и анализируемую или оцениваемую проблему.

Methods - описание места/условий проведения исследования, план исследований, исследуемую группу, сбор данных и используемые методы анализа.

Results – раздел предусматривает описание конкретных и подробных результатов или данных, которые полученные в ходе исследования, с кратким изложением особых результатов. Приветствуется разбивка данных по гендеру.

Conclusions - это краткое описание данных и основных результатов исследования. Вам желательно сделать акцент на значимость ВИЧ в направлениях профилактики, лечения, ухода и/или поддержки. Желательно указать возможное применение результатов исследования в будущем.

#### <u>Для представителей не-научной сферы</u>

Issues – здесь нужно описать результат или достижение в решении определенного вопроса или проблемы.

Description – необходимо сжато и максимально конкретно описать Вашу практику. В нескольких предложениях должны быть ответы на вопросы:

Что было причиной решенной проблемы или ситуации?

Что было Вами сделано для ее решения?

Что было специфическим и уникальным в Вашем подходе?

Lessons learned – это полученные уроки в вашей работе над решением проблемы. Здесь необходимо ответить на 2 главных вопроса:

Как более успешно решить описанную Вами проблему или ситуацию?

Что может повлиять на решение проблемы позитивно и негативно?

Next steps – предусматривает отображение шагов, которые будут содействовать долгосрочному эффекту Вашего успеха или применение дополнительных методик и действий для решения дополнительных вопросов м проблем. Здесь также можно описать шаги для увеличения масштабов Ваших достижений и успехов.

 Ключевые слова необходимы для содействия быстрому поиску Ваших тезисов и их узнаваемости. Здесь должно быть не меньше 3-х ключевых слов. Пример: 1 - "Ukraine", 2 -"Discrimination", 3 – "Vulnerable group", что в переводе на русский «Украина», «дискриминация» и «уязвимая группа» соответственно.

Вопрос: Почему это необходимо?

<u>Ответ 1:</u> Так как во время использования интернета часто случаются перебои связи. Следование данной рекомендации позволит Вам предупредить потерю важной информации.

Ответ 2: Это уменьшит Ваше время работы в интернете.

<u>Ответ 3:</u> Все страницы и заявки можно переводить на русский язык (переключение находится в верхней левой части страницы), но заполнять анкету необходимо на английском языке.

## Важно!

Перед заполнением анкеты Вам необходимо ознакомится с информацией о подаче тезисов. Ее можно найти по ссылке: <u>http://www.aids2010.org/Default.aspx?pageId=237</u>

Шаг 1: Откройте интернет-страницу <u>www.aids2010.org</u> и нажмите на «*My conference* profile» **либо сразу перейдите на страницу профиля участника по адресам** <u>http://80.80.232.235/</u> или <u>http://www.aids2010.org/profiles</u>"

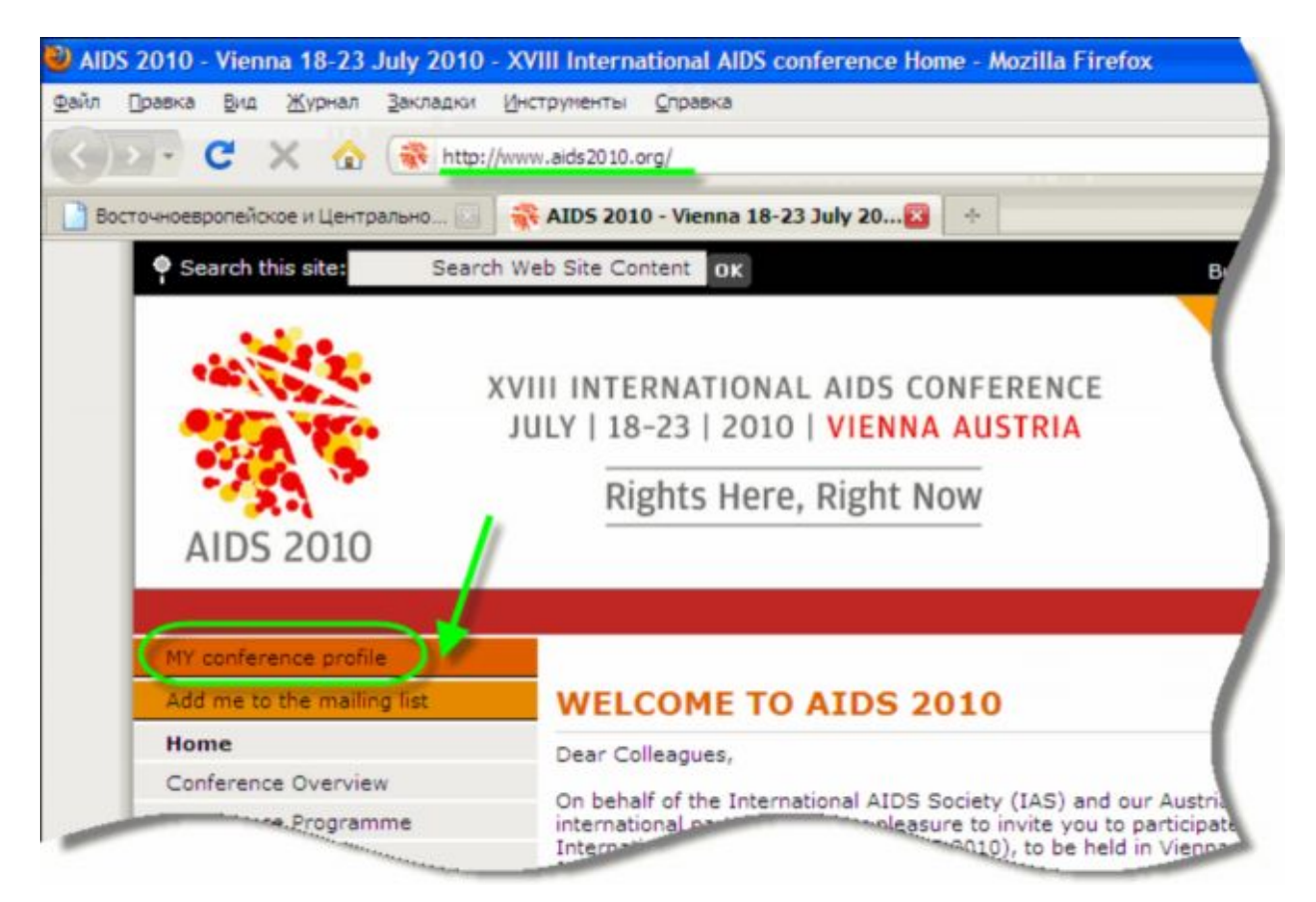

Шаг 2: Войдите в Ваш личный профиль участника конференции, заполнив диалоговое окно «Sign in to Profile»/«Войти в систему по работе с профилем». Здесь необходимо указать свой электронный адрес и пароль, которые Вы ввели при регистрации личного профиля участника конференции. Если Вы этого еще не сделали, Вы можете использовать пошаговое руководство по созданию личного профиля, которое можно скачать здесь <u>http://ecuo.org/files/Viena/mat/rukovodstvo\_profil\_AIDS\_2010.pdf</u>

| f you are or have been an IAS member<br>conference profile to be automatically fil | r you should use your IAS Username and<br>led with your personal information. | IAS Password to sign in. |
|------------------------------------------------------------------------------------|-------------------------------------------------------------------------------|--------------------------|
| Do you need help to create a Conferenc                                             | e Profile? Click <u>here</u> to download a tutori                             | al.                      |
| Sign in to Profile                                                                 | Create new Profile                                                            | IAS Membe                |
| E-mail address                                                                     | E-mail address                                                                | IAS Username             |
| Password                                                                           | New                                                                           | IAS Password             |
| Sign in                                                                            |                                                                               | Sign in                  |
| Forgotten your password? Enter                                                     |                                                                               | Forgotten your I         |

Шar 3: После открытия окна с обзором мероприятий конференции нажмите на *«Abstract submission»* («Подача тезисов»), где нужно нажать на *«Click here to enter the abstract system»* («Нажмите здесь для входа в систему подачи тезисов»).

| bstract submission                                                                |                                          |
|-----------------------------------------------------------------------------------|------------------------------------------|
|                                                                                   | You have not submitted any abstracts.    |
| Abstract submission is now open.                                                  |                                          |
| Abstract submission is open from 1 November 2009 to 10 February 2010.             |                                          |
| Only submitted abstracts are listed in the field to the right.                    | 2                                        |
| Abstract notifications will be sent to the submitting author in early April 2010. | Click here to enter the abstract system. |
| Click here to read more about abstract submission.                                |                                          |

Шаг 4: Теперь у Вас открыта система для работы с тезисами. Здесь Вам необходимо нажать на кнопку *«Create»* («Создать»)

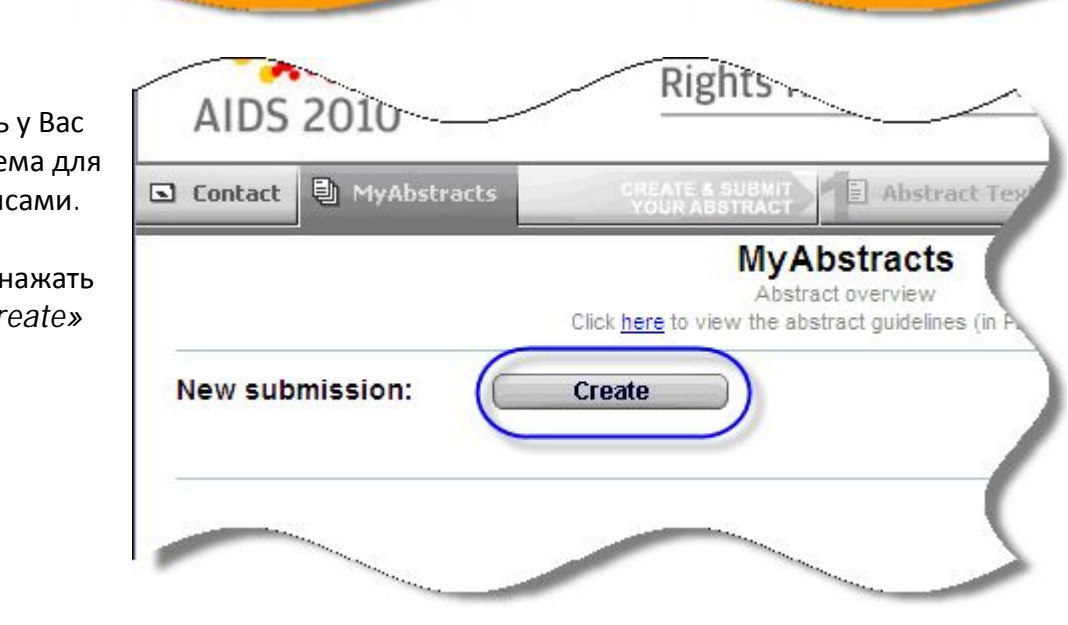

S Contact

Lan .

Шаг 5: Выберите вид тезисов. Первый вид больше подходит для представителей научной сферы и научных исследований, а второй относится к более широкому кругу специалистов и представителям общественных организаций. После выбора вида тезисов необходимо нажать кнопку «Apply» («Применить»)

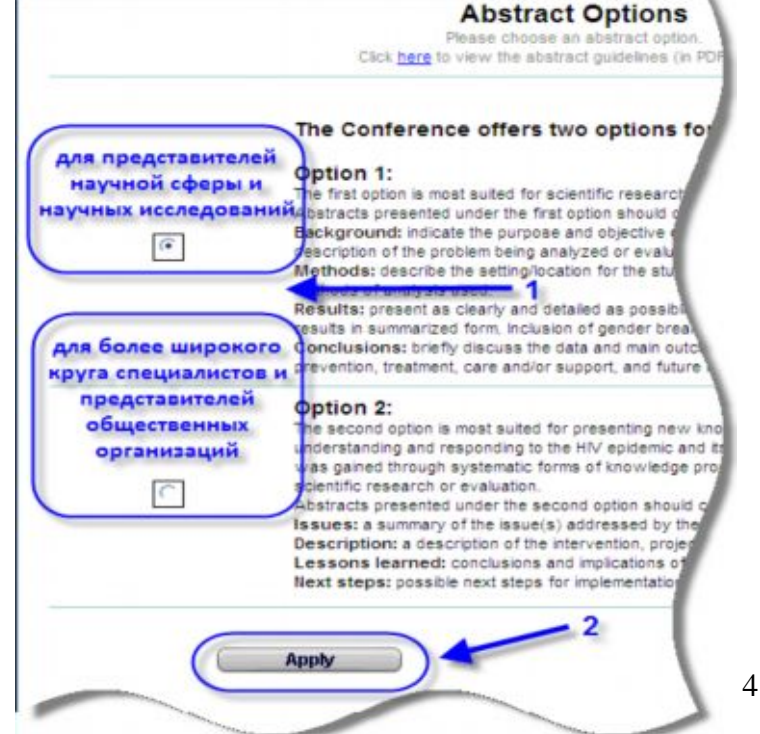

Шаг 6: Вам необходимо выбрать категорию тезисов нажав на кнопку *«Categories»* («Категории»).

Далее из предложенного списка нужно выбрать категорию, которая в наибольшей степени отражает содержание Ваших тезисов. Перевод категорий можно найти по ссылке: <u>http://www.aids2010.org/Default.aspx?pageId=23</u> 8

Шаг 7: Выберите страну, в которой проведено исследование или решена описанная проблема. Нажмите кнопку *«Country of Research»* («Страна исследования»)

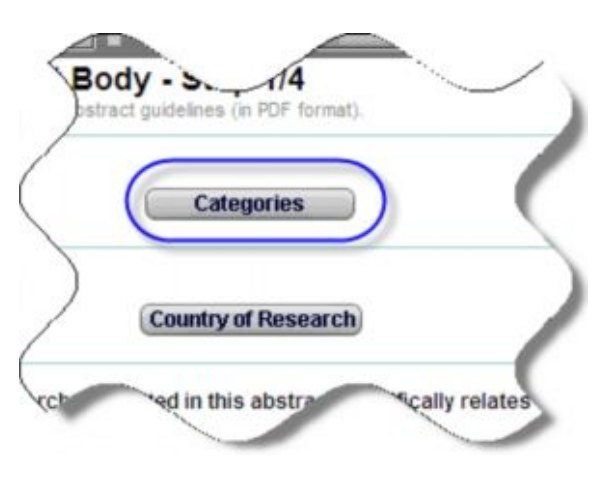

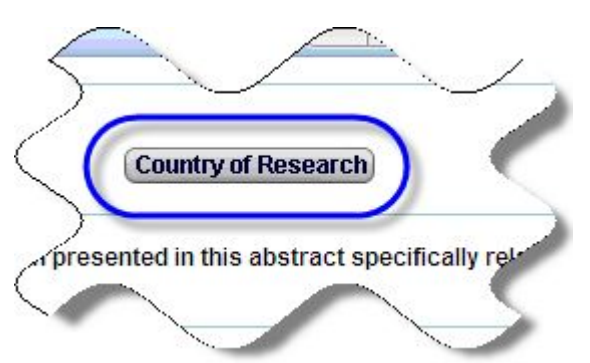

Шаг 8: Выберите страну и нажмите кнопку «Save» («Сохранить»).

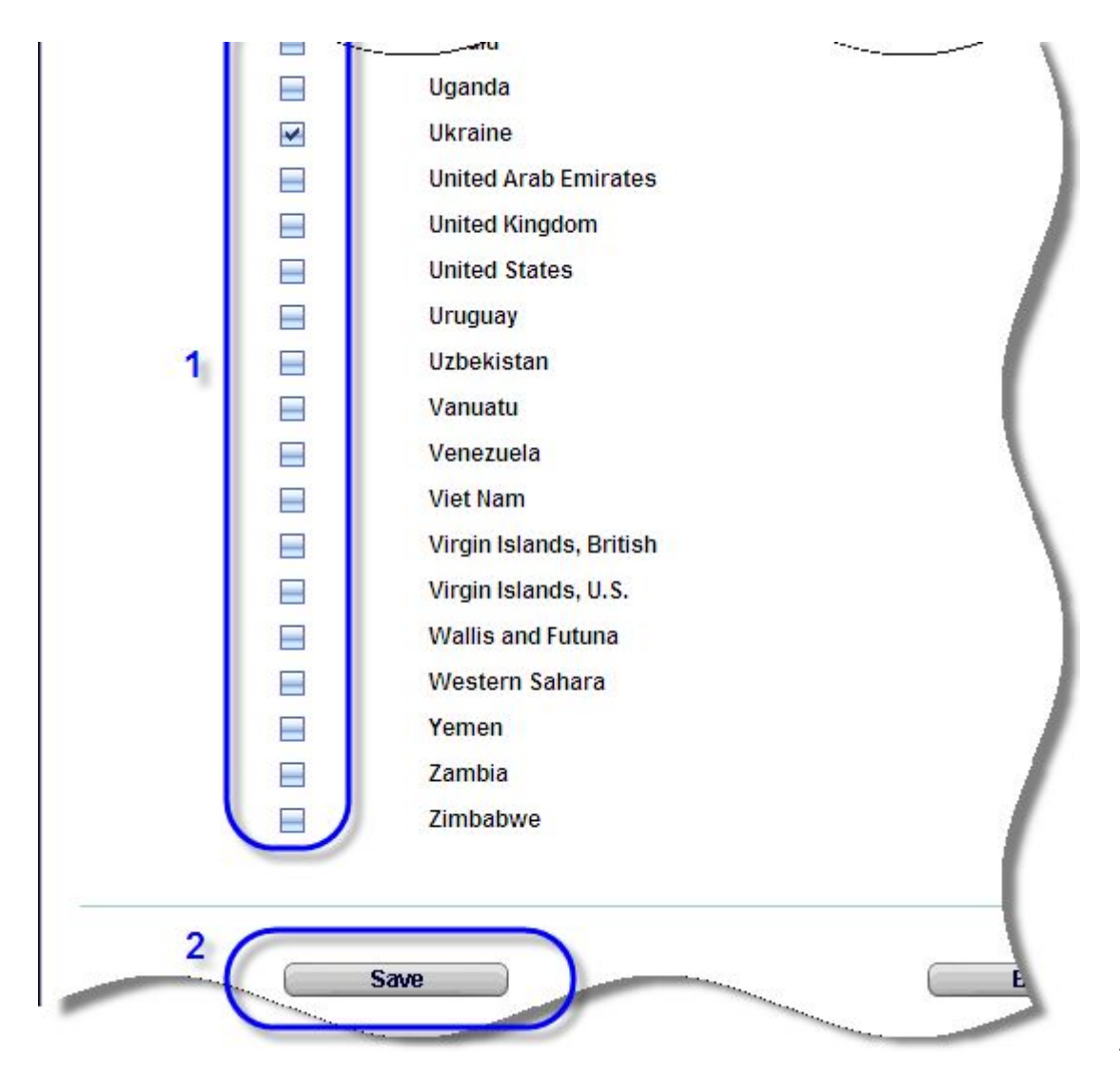

Шаг 9: Если Ваши тезисы относятся к потребностям женщин и детей (1) или только детей (2), то это следует особо отметить.

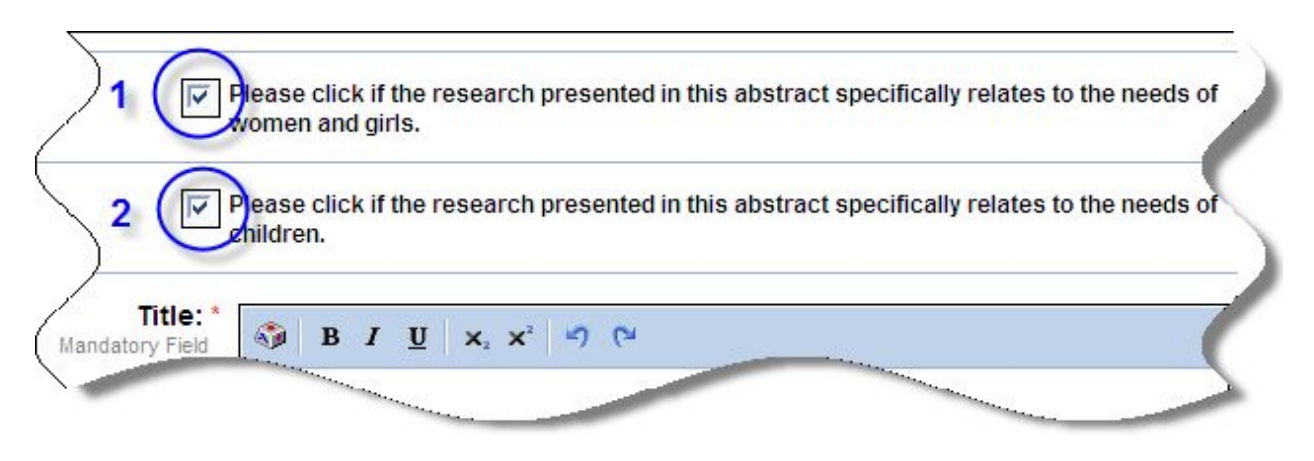

Шаг 10: Пожалуйста, заполните блоки название (*«Title»*), текст тезисов (*«Text»*) и ключевые слова (*«Keywords»*), как было указано в шаге 0 этого руководства, или набрав их в перечисленных выше блоках. Напоминаем, что тезисы не будут приняты, если их размер больше 304 слов. Эта информация отображается в правом нижнем углу поля для заполнения тезисов.

| Max. 100 words             |     |     |    |                       |   |            |       |    |       |    |        |
|----------------------------|-----|-----|----|-----------------------|---|------------|-------|----|-------|----|--------|
|                            |     |     |    |                       |   |            |       |    |       |    | Words: |
| Text: *<br>Mandatory Field | -   | в 1 | U  | <b>x</b> , <b>x</b> , | Ξ | ecimal nun | nbers | E  | H) (1 | 4  |        |
| Max. 304 words             |     |     |    |                       |   |            |       |    |       |    |        |
|                            |     |     |    |                       |   |            |       |    |       |    |        |
|                            |     |     |    |                       |   |            |       |    |       |    |        |
|                            |     |     |    |                       |   |            |       |    |       |    | Words: |
| Keywords:                  | t:" |     | 2: | •                     |   | 3:*        |       | 4: |       | 5: |        |

Шаг 11: Вам Ethical Research I, the presenting author, confirm that the research presented in this abstract has been conducted in необходимо согласиться accordance with the protocol approved by the institutional or local committee on ethics in human investigation. Where no such committee exists, I attest that the research has been conducted in Declaration: с тем, что исследование accordance with the principles of the Declaration of Helsinki of World Medical Association. The Scientific e Committee may contact me to enquire further into ethical aspects when evaluating this rogra было проведено в ostraci Not applicable - the study does not include human subjects Ves No соответствии с принципами Next Step >> Хельсинской 3 Декларации Всемирной

медицинской ассоциации, нажав кнопку «Yes» («Да»). Если человек не является объектом Вашего исследования, то нажмите кнопку «Not applicable» («Не применимо»). После этого желательно сохранить тезисы, нажав кнопку «Save» («Сохранить») и перейти на следующий шаг, нажав кнопку «Next Step» («Следующий шаг»).

Шаг 12: Зайдите в раздел «Авторы» нажав на кнопку «New Autor» («Новый автор»).

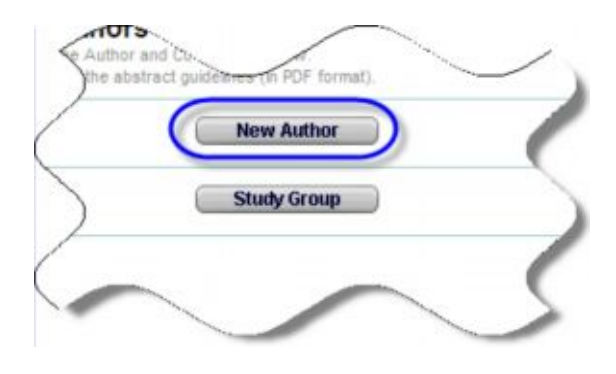

Шаг 13: Вам необходимо заполнить свои личные данные и контактную информацию. Это сделать легко, нажав на кнопку «Contact» (1). После этого останется выбрать страну, гражданином которой Вы являетесь (2) и указать, к какой возрастной группе Вы относитесь (3)

| Prefill form                 |                                                    |                                           |                         |
|------------------------------|----------------------------------------------------|-------------------------------------------|-------------------------|
| with your contact data of Co | ontact                                             | Authors                                   |                         |
| already entered authors.     |                                                    |                                           |                         |
| rsonal data                  |                                                    |                                           |                         |
| Gender:*                     | -                                                  |                                           |                         |
| Acad. Title:                 |                                                    |                                           |                         |
| First name(s): *             |                                                    |                                           |                         |
| Last name(s):*               |                                                    |                                           |                         |
|                              |                                                    |                                           | 27 12 12 13 132         |
| 2 The data of reviewing      | on nationality and age range is<br>of the abstract | being collected for statistical reasons a | and will not affect the |
| Nationality Selec            | ct a Country                                       | -                                         |                         |
| Age range: Pleas             | se select your age range                           | •                                         |                         |
| 2                            |                                                    |                                           | ,                       |

«Affiliation» - это организация, на которую или в которой Вы работаете или членом которой Вы являетесь. При автоматическом заполнении, указывается та организация, которая указана в Вашем профиле участника. При желании Вы можете отредактировать

данные, а также добавить другие организации там, где указано стрелкой. Все заполнили? Нажимаем кнопку «Save» («Сохранить»).

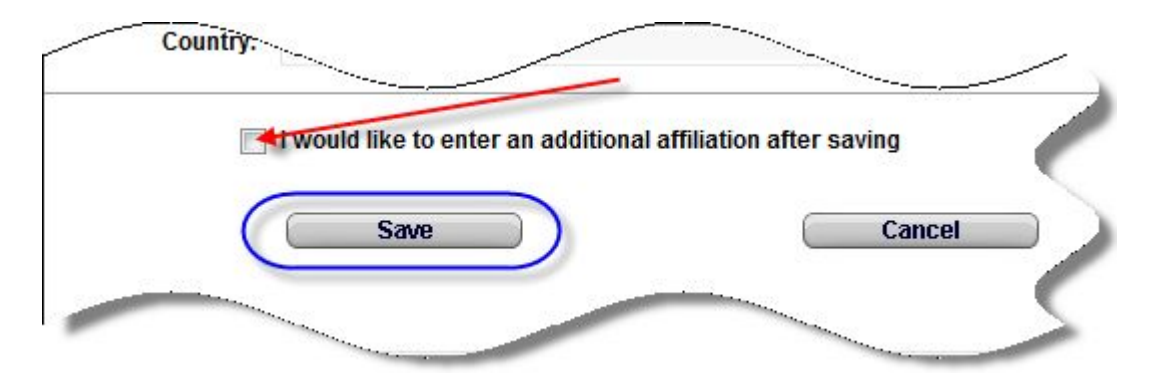

Шаг 14: Если у Ваших тезисов есть соавторы, то Вам необходимо заполнить о них информацию в разделе «Affiliation».

Если Вы желаете заполнить информацию о соавторах, то отметьте «I would like to enter an additional affiliation after saving» и сохраните введенную информацию, нажав кнопку *«Save»*.

| Department:      |                         |  |
|------------------|-------------------------|--|
| Postal Address:  | 87"A", Mezhyhirska St., |  |
| ZIP/Postal Code: | 04071                   |  |
| City:            | Kyiv                    |  |
| Province/State:  |                         |  |
| Country: *       | Ukraine                 |  |

Шаг 15: Внесите информацию по изучаемой (целевой) группе, нажав кнопку «Study Group».

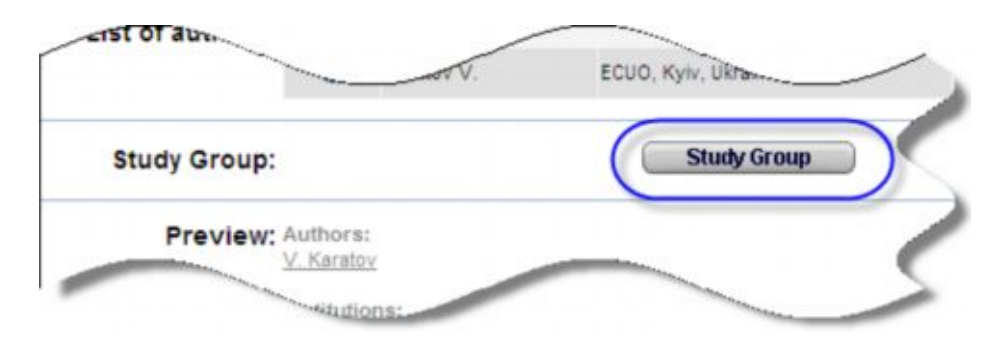

Шаг 16: Заполните в предложенном поле группу и нажмите на кнопку «Apply» («Применить»).

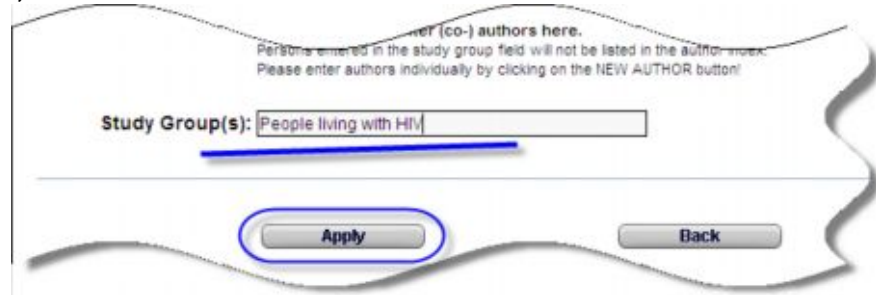

Шаг 17: После заполнения этого раздела нажмите кнопку *«Next Step»* («Следующий шаг»).

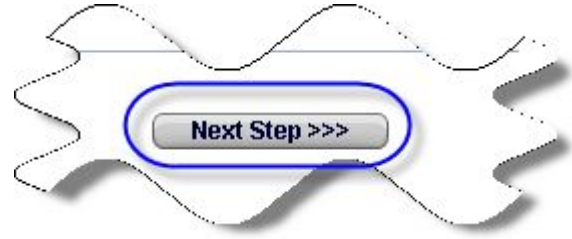

Шаг 18: Следующим шагом Вам предложат просмотреть свой черновик тезисов. В случае принятия, они будут опубликованы в таком виде. При желании, черновик можно редактировать вплоть до момента подачи (на шаге №5 по версии веб-сайта). Идем дальше, нажав кнопку «*Next Step»* (или, если Вы хотите распечатать для себя черновик, нажмите сначала «Print»).

| W - Step 3/4                                                                                                    |
|----------------------------------------------------------------------------------------------------|
| F74 AIDS, development and the Millennium Development Goals                                                                                         |
| fhsdhfagfy ergbfdhg asfsaigh                                                                                                    |
| V. Karatov, People living with HIV                                                                                                    |
| ECUO, Kyiv, Ukraine                                                                                                    |
| egsfghdygh<br>sagjgnd agndjfgnd gdfjgndfjgndf gjdfgndf gdj woosfas falmfa gakgna gkdagsd gkd gsd gsdigsd gkd<br>gdkisgsd gkdg skdg wrgkrw gkr bgrt |
| 1. Ukraine<br>2. MSM<br>3. advocacy                                                                                                    |
| Ukraine                                                                                                    |
| Yes                                                                                                    |
| Yes                                                                                                    |
| Yes                                                                                                    |
| KVIII International AIDS Conference - Reference No: A-240-0454-03974 - Status: Draft Print Next Step >>>                                           |
|                                                                                                    |

Шаг 19: В отношении подачи тезисов на AIDS 2010 действуют ряд условий. Чтобы подать тезисы, необходимо согласится со всеми 4-мя условиями, представленными на этой странице.

| <ol> <li>I confirm that I previewed this abstract and that all information is correct. I accept that the content of this<br/>abstract can not be modified or corrected after final submission and I am aware that it will be published<br/>exactly as submitted if accepted.</li> </ol>                                                                                                    |
|----------------------------------------------------------------------------------------------------|
| <ol> <li>Submission of your abstract constitutes your consent to publication (e.g. congress website,<br/>programmes, other promotions, etc.)<br/>I understand that the decision of the Scientific Programme Committee is final and that appeals will not be<br/>considered.</li> </ol>                                                                                                    |
| 3. I agree to the IAS Transparency and Media Embargo Policies<br>IAS Transparency Policy<br>An abstract can be submitted and may be accepted although it has been previously published or presenter<br>at a national, regional or international meeting, provided that there are new methods, new findings,<br>updated information or other valid reasons for submitting that can be provided by the author. If preliminary<br>or partial data has been published or presented, please indicate the details of that conference, meeting or<br>journal and the <b>reasons</b> for submitting the abstract to this conference: |
| This information will be considered by the Scientific Programme Committee when making final decisions.<br>IAS Media Embargo Policy<br>The content of an abstract is under embargo from the time of submission until notification of acceptance or<br>rejection. If rejected, the abstract can be submitted again elsewhere. If accepted, the abstract continues to<br>be under media embargo until the date and time of presentation at the conference. The author does have<br>the right to submit it to another meeting or journal as long as it is not presented or published before the<br>conference.                   |
| 4. Submission of your abstract constitutes your consent to publication. If the abstract is accepted, I agree that the IAS can publish or reprint the abstract text and the authors' information in the AIDS 2010 abstract CD-ROM, the e-journal of the IAS, IAS websites and other IAS publications.<br>The copyright of the abstract stays with the author, but with the understanding that                                                                                                    |

Шаг 20: Если для презентации поданных тезисов Вам нужна стипендия, это необходимо отметить в вопросе 5, ответив «Yes» («Да»). После это Вам следует ввести Ваш электронный адрес и нажать кнопку «Continue» («Продолжить»)

| 💽 Yes 🔵 No                               | 5. Would you like to request a scholarship for |
|------------------------------------------|------------------------------------------------|
|                                          |                                                |
| Confirm your primary<br>Email address: * | Vienna2010@ecuo.org                            |
|                                          |                                                |
|                                          | Cantinua                                       |

Шаг 21: Для завершения подачи тезисов необходимо нажать кнопку *«Submit»* («Подать»). Учтите, после этого Вы уже не сможете вносить изменения в Ваши тезисы!!!

| Abstract category:            | F74 AIDS, development and the Millennium Development Goals                                                                                       |
|-------------------------------|----------------------------------------------------------------------------------------------------|
| Title:                        | fhsdhfagfy ergbfdhg asfsaigh                                                                                                    |
| Authors:                      | V. Karatov, People living with HIV                                                                                                    |
| Institute(s):                 | ECUO, Kyiv, Ukraine                                                                                                    |
| Text                          | egsfghdygh<br>sagjgnd agndjfgnd gdfjgndfjgndf gjdfgndf gdj woosfas falmfa gakgna gkdagsd gkd gsd gsdigsd g<br>gdkisgsd gkdg skdg wrgkrw gkr bgrt |
| Keywords:                     | 1. Ukraine<br>2. MSM<br>3. advocacy                                                                                                    |
| Country of research:          | Ukraine                                                                                                    |
| Related to women and girls?   | Yes                                                                                                    |
| Related to children?          | Yes                                                                                                    |
| Ethical research declaration: | Yes                                                                                                    |
| Applied for scholarship?      | Yes                                                                                                    |
| Conference: 3                 | XVIII International AIDS Conference - Reference No: A-240-0464-03974 - Status: Draft Submit Print                                                |

## Поздравляем!!!

Вы успешно создали и зарегистрировали тезисы на XVIII Международную конференцию по вопросам ВИЧ/СПИДа.

# О нас (ВЦО ЛЖВ)

МБО «Восточноевропейское и Центральноазиатское Объединение ЛЖВ» (ВЦО ЛЖВ) является Региональным партнером Координационного комитета конференции 2010, а также занимается официальным аутрич в странах Восточной Европы и Центральной Азии. Наша цель – привлечь к участию в конференции максимальное количество представителей наших стран. Сегодня мы активно принимаем участие в заседаниях Координационного Комитета Конференции, информируем Вас о мероприятиях, процедурах и временных рамках.

ВЦО ЛЖВ создано в ответ на эпидемию ВИЧ/СПИДа в регионе Восточной Европы и Центральной Азии в 2005 году и официально зарегистрировано в 2007. На сегодняшний день ВЦО ЛЖВ объединяет организации и сообщества ЛЖВ из 14 стран: Азербайджан, Армения, Беларусь, Казахстан, Кыргызстан, Латвия, Литва, Молдова, Монголия, Польша, Таджикистан, Узбекистан, Украина и Эстония. Более подробную информацию о нашей работе Вы можете найти на нашем сайте www.ecuo.org.

Если у Вас есть вопросы, уточнения или пожелания в отношении настоящего руководства, пожалуйста, пишите на: <u>vienna2010@ecuo.org</u>

**В данном руководстве использована информация с официального сайта** XVIII **Международной конференции по вопросам ВИЧ/СПИДа** (<u>www.aids2010.orq</u>)

Дополнительную информацию и англоязычные руководства можно найти по следующим ссылкам:

- 1. Руководство по созданию профайла
- 2. <u>Руководство</u> для подачи заявки на международную стипендию (если Вы не журналист и не подаете тезисы, заявки на программные мероприятия и семинары)
- 3. Руководство для журналистов по подаче заявки на стипендию
- 4. <u>Руководство</u> по подаче заявки на стипендию для тех, кто подает заявки на программные мероприятия и семинары
- 5. <u>Руководство</u> по подаче заявки на стипендию для тех, кто подает тезисы на конференцию
- 6. Руководство по загрузке файлов в личный профиль